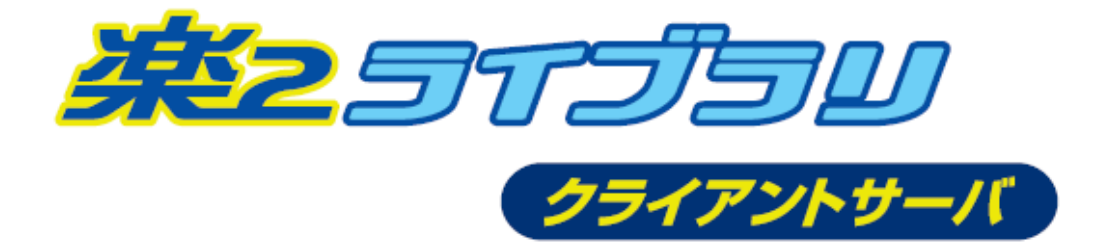

# IEモード設定手順書

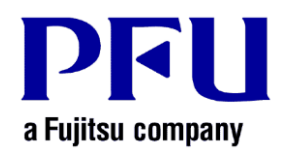

© PFU Limited 2020-2021

# 目 次

| はじる | かに 2                                      | <u>'</u> |
|-----|-------------------------------------------|----------|
| 1.  | 概要                                        | ;        |
| 1.1 | IEモードとは                                   | 3        |
| 1.2 | 動作環境                                      | 4        |
| 1.3 | 注意事項                                      | 5        |
| 2.  | IEモードを使えるようにする 6                          | )        |
| 2.1 | 設定の流れ                                     | 6        |
| 2.2 | 楽 <sup>2</sup> ビューアをインストールする              | 6        |
| 2.3 | <b>接続する楽2サーバのアドレスを登録する</b> 11             | 5        |
| 2.4 | Microsoft Edgeのキャッシュを削除する20               | 0        |
| 3.  | IEモード定義ファイル(XMLファイル)をインポートする25            | ;        |
| 4.  | 困ったときには29                                 | )        |
| 5.  | 補足情報                                      | ,        |
| 5.1 | <b>クライアントプログラムのサイレントインストール(追補版)</b>       | 7        |
| 5.2 | 他製品に含まれる楽 <sup>2</sup> ビューアを利用するときの注意事項33 | 8        |
| 5.3 | 楽 <sup>2</sup> ビューア アンインストール時の動作          | 9        |
| 5.4 | 楽 <sup>2</sup> ビューア アップデート時の動作            | 0        |

# はじめに

本書は、楽<sup>2</sup>ライブラリ クライアントサーバのブラウザ画面をMicrosoft Edge(IEモード)で使えるようにするための設定手順および留意事項について説明したものです。

【重要】

本書で説明する手順は、楽<sup>2</sup>ライブラリ クライアントサーバのサーバ(以降、「楽 2 サーバ」)のみを Microsoft Edge(IE モード)で使えるようにするための設定手 順です。

すでに他のサイトを IE モードで利用している場合は、本書の手順ではなく、他の サイトを設定した時の手順にしたがって楽 2 サーバを登録してください。

また、Microsoft Edge の設定画面で楽 2 サーバを IE モードで利用する方法もあります。設定方法については、Microsoft Edge のヘルプ等を参照してください。

社名および商品名は各社の商標または、登録商標です。

記載されているシステム名、製品名等には、必ずしも商標表示(<sup>®</sup>、™)を付記していません。

2021年11月 第2版

# 1. 概要

楽<sup>2</sup>ライブラリ クライアントサーバのブラウザ画面をMicrosoft EdgeのIEモードを利用 して操作できるようにします。

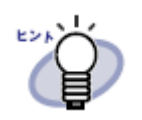

Internet Explorerが利用できるオペレーティングシステムでは、従 来通り Internet Explorer を使うこともできます。

操作できるようにするには、Microsoft Edgeに対してIEモードを有効にする設定、および接続する楽2サーバのアドレスをクライアントPCに登録する必要があります。

## 1.1 IE モードとは

IEモードとは、Microsoft Edge(\*) 上でInternet Explorerの機能をエミュレートするモードです。

(\*) 一部の古い Microsoft EdgeではIEモードを利用することはできません。

IEモードが設定されたWebサイトをMicrosoft Edgeで開くと、以下のようにInternet Explorerのアイコンがブラウザ画面に表示されます。

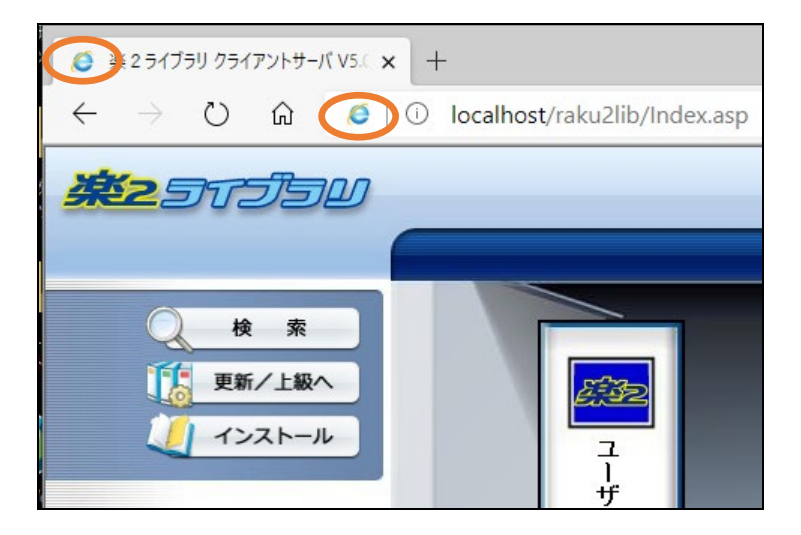

IEモード未設定の場合や、正しく設定されていない場合には、以下のように表示され、楽<sup>2</sup> ライブラリ クライアントサーバのブラウザ画面でバインダが表示されません。

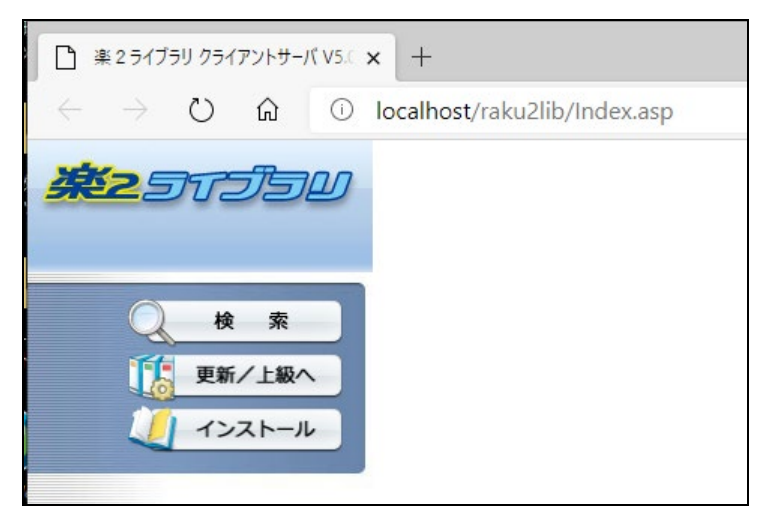

## 1.2 動作環境

IEモードの設定は、楽<sup>2</sup>ビューアをインストールするコンピュータ上で行います。

「IEモード設定ツール」は、楽<sup>2</sup>ビューアがサポートするOSで動作します。 楽<sup>2</sup>ビューアの動作環境については弊社ホームページを参照してください。

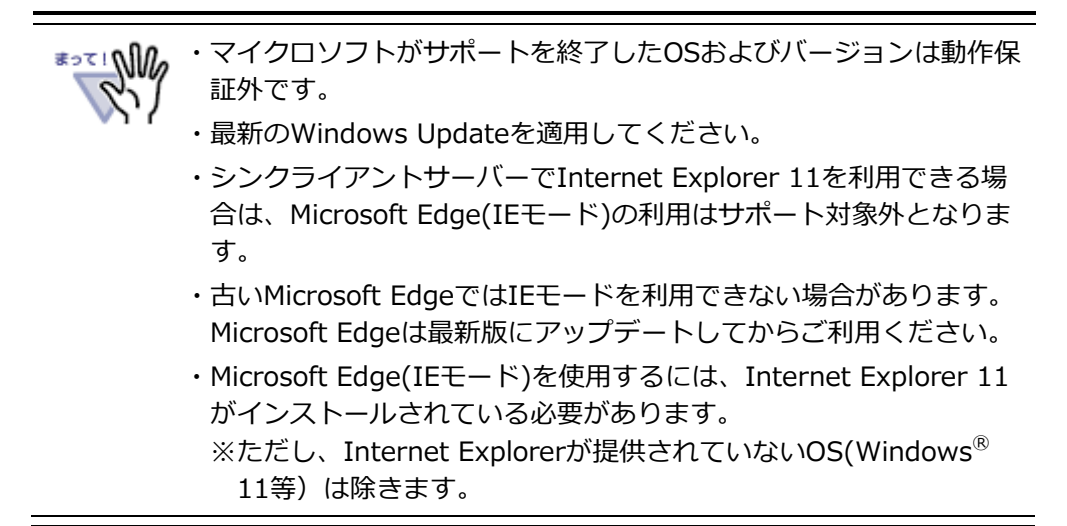

## 1.3 注意事項

- 本書に記載した手順でIEモードの設定を行うと、楽<sup>2</sup>ライブラリクライアントサーバの ブラウザ画面専用の設定になります。
   すでに他の方法でIEモードを設定している場合は、本書に記載した方法でIEモードを設 定しないでください。
- Microsoft Edge(IEモード)を利用するには、Internet Explorer 11がインストールされている必要(\*)があります。

Internet Explorer 11をアンインストールした環境では、本書に記載した手順で設定しても、IEモードはお使いいただけません。

※ 旧版のInternet Explorerでは動作しません。

(\*) Windows<sup>®</sup> 11など、Internet Explorer 11が提供されていないOSを除きます。

# 2. IEモードを使えるようにする

本章では、IEモードを利用できるようにするための手順について説明します。

## 2.1 設定の流れ

IEモードを利用できるようにするための手順は次の通りです。

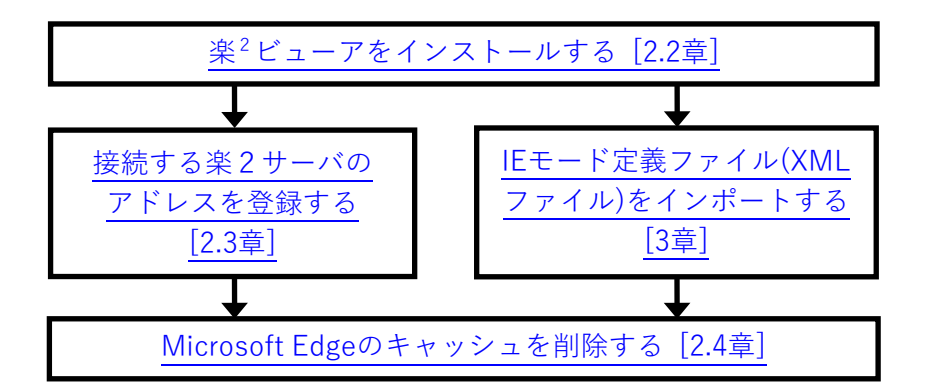

## 2.2 楽<sup>2</sup>ビューアをインストールする

楽<sup>2</sup>ビューアをインストールします。旧版の楽<sup>2</sup>ビューア V5.0がインストールされてい るときには、旧版の楽<sup>2</sup>ビューアをアンインストールせずにアップデート(更新)できます。

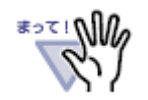

Administrators権限(コンピュータの管理者権限)のあるユーザー名 でログオンしてからアップデートしてください。

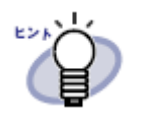

楽<sup>2</sup>ビューアをサイレントインストールすることもできます。サイレ ントインストールする方法については、「<u>5.1 クライアントプログラ</u> ムのサイレントインストール(追補版)」を参照してください。

### 1. Webブラウザで楽<sup>2</sup>ライブラリ クライアントサーバのブラウザ画面を開きます。

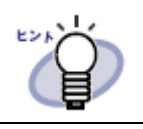

・Internet Explorer以外のWebブラウザをお使いの場合、バインダ は表示されませんが、そのまま操作してください。

「インストール」ボタンをクリックして、楽<sup>2</sup>ビューアのインストーラをダウンロードします。

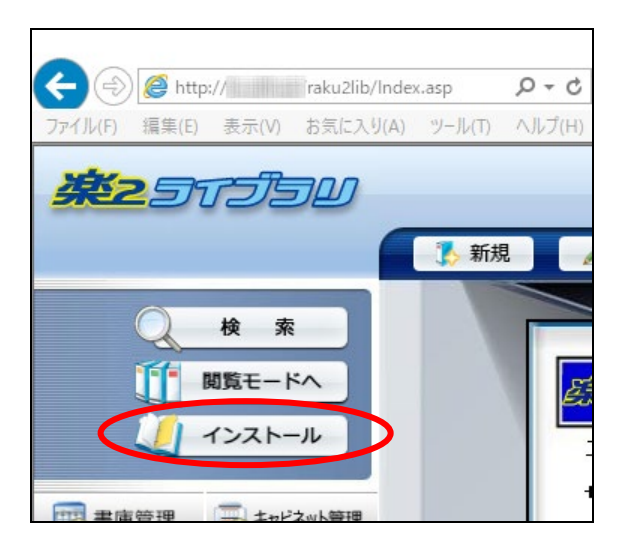

3. 楽<sup>2</sup>ビューアのインストーラ(Raku2.exe)の実行または保存確認画面で「実行」を クリックします。

| から Raku2.exe (MB) を実行または保存しますか?  |       |       |   |          | × |
|----------------------------------|-------|-------|---|----------|---|
| 🕐 この種類のファイルは PC に問題を起こす可能性があります。 | 実行(R) | 保存(S) | • | キャンセル(C) |   |

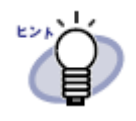

 この画面で「保存」ボタンをクリックして、楽<sup>2</sup>ビューアのイン ストーラを保存することもできます。その場合は、保存先(デフ ォルトは「ダウンロード」フォルダです)にダウンロードされた "Raku2.exe"を実行してください。

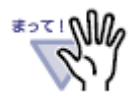

・インストーラ実行時に、「ユーザー アカウント制御」画面が表示 されることがあります。「ユーザー アカウント制御」画面が表示 された場合は[はい]を選択してください。

| ューザー アカウント制御 ×<br>このアプリがデバイスに変更を加えることを許可します<br>か?                                                     |
|----------------------------------------------------------------------------------------------------|
| <ul> <li>※2ビューア V5.0</li> <li>確認済みの発行元: PFU Limited</li> <li>ファイルの入手先: このコンピューター上のハード ドライブ</li> </ul> |
| 詳細を表示                                                                                                 |
| はいいえ                                                                                                  |

・以下のエラーメッセージが表示された場合、 Administrators権 限(コンピュータの管理者権限)のあるユーザー名でWindowsに ログオンし直してから、再度アップデートしてください。

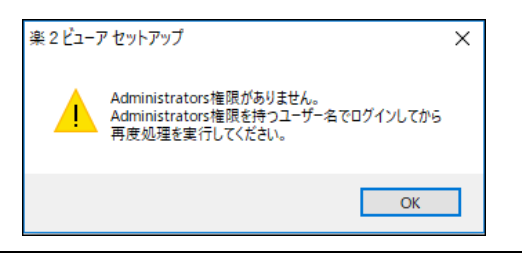

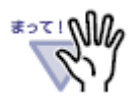

 ・以下のメッセージが表示された場合、すでに最新版の楽<sup>2</sup>ビューア がインストールされています。楽<sup>2</sup>ビューアインストール時のIEモ ード利用設定が行われている場合は、「2.3 接続する楽2サーバ のアドレスを登録する」へお進みください。

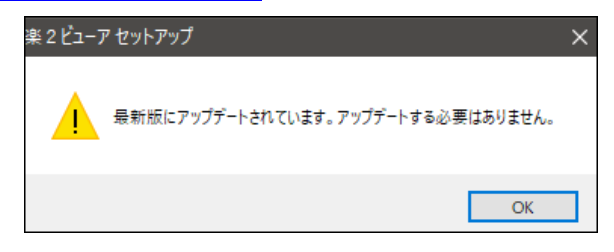

最新版のインストールまたは最新版へのアップデート時に、本手 順の「<u>8. Microsoft Edge(IEモード)利用設定画面が表示されま</u> <u>す。</u>」でIEモード利用設定を行わなかった場合は、楽<sup>2</sup>ビューアを 再インストールする必要があります。楽<sup>2</sup>ビューアをアンインスト ールし、コンピューターを再起動してから、再度「<u>2.2 楽<sup>2</sup>ビュ</u> <u>ーアをインストールする</u>」の最初から行ってください。

4. しばらくすると、「楽2ビューアのInstallShiled Wizardへようこそ」画面が表示 されます。[次へ]をクリックします。

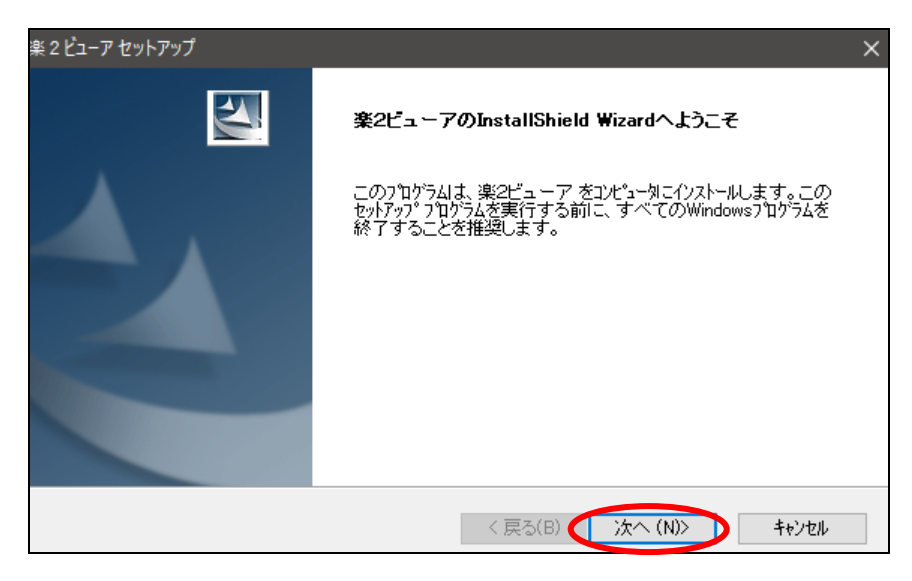

5. 楽<sup>2</sup>ビューアの使用許諾契約画面が表示されます。内容を最後までお読みいただき、 同意する場合は[はい]を選択します。

| 楽 2 ビューア セットアップ                                                                          | ×       |
|------------------------------------------------------------------------------------------|---------|
| 使用許諾契約<br>次の製品使用許諾契約を注意深くお読みください。                                                        | No.     |
| 契約の残りの部分を読むには、[Page Down]キーを押してください。<br>                                                 |         |
| 体製品 :楽2ライブラリ<br>本ソフトウェア:楽2ビューア                                                           | ^       |
| 一重要一<br>お客様へ:本いフトウェアをインストールされる前に必ずお読みください。                                               |         |
| 弊社(株式会社PFU)では、本ソフトウェアをお客様に提供するにあたり下記<br>「ご使用条件」にご同意いただことを本ソフトウェアでは客様に提供するにあたり下記          | ~       |
| 使用許諾契約の全条項に同意しますか? [レ゙レレゥえ]を選択するとセットアッフウが終了されま<br>す。楽2ビューア をインストールするには、この使用許諾契約に同意が必要です。 | ÉD席小(P) |
| nstallShield く戻る(B) (はい(Y)                                                               | しいえ(N)  |

6. 楽<sup>2</sup>ビューアの情報画面が表示されます。内容を最後までお読みいただき、[次へ] を選択します。

| 楽 2 ビューア セットアップ                                                                                                    | x                |
|----------------------------------------------------------------------------------------------------|------------------|
| 情報<br>次のテキストをお読みください。                                                                                              |                  |
| スクロールして、テキストの残りの部分をお読みください。                                                                                        |                  |
| <br>楽2ビューア README ファイル                                                                                             | ^                |
| 株式会社PFU                                                                                                    |                  |
| -目次-                                                                                                    |                  |
| <ol> <li>インストール時の注意事項</li> <li>アンインストール時の注意事項</li> <li>実行時の注意事項</li> <li>実行時の注意事項</li> <li>動作確認メールソフトー覧</li> </ol> | ¥                |
| <                                                                                                    | >                |
| nstall5hield<br><戻る(B                                                                                              | ) (次へ (N)) キャンセル |

 【新規インストール時のみ】楽<sup>2</sup>ビューアのインストール先を指定します。既定の フォルダ以外の場所にインストールするときには、[参照]ボタンをクリックして、 インストールするフォルダを選択します。

インストールするフォルダを確認して[次へ]を選択します。

| 楽 2 ビューア セットアップ                                 | ×      |
|-------------------------------------------------|--------|
| インストール先の選択<br>ファイルをインストールするフォルダを選択します。          | A A    |
| セットアッフりま、次のフォルタリこ 楽2ビューア をインストールします。            |        |
| このフォルダへのインストールリは、D次へ]ボタンをワリックします。               |        |
| 別のフォルダヘインストールする場合は、[参照]ボタンをクリックしてフォルダを選択してください。 |        |
| インストール先のフォルダ                                    |        |
| C:¥Program Files (x86)¥PFU¥Raku2¥               | 参照(R)  |
| nstallShield                                    |        |
| < 戻る(B) (N)>                                    | ++>UDI |

8. Microsoft Edge(IEモード)利用設定画面が表示されます。

通常は、そのまま [次へ]を選択します。

| 楽 2 ビューア セットアップ                                                        | ×              |
|------------------------------------------------------------------------|----------------|
| Microsoft Edge(IEモード) 利用設定                                             | A.             |
| 楽2ライブラリ クライアントサーバのブラウザ画面をMicrosoft Edge(IEモ<br>※IEモードを利用するには別途設定が必要です。 | ード)で利用可能にしますか? |
| ☑ Microsoft Edge(IEモード)で利用可能にする                                        |                |
|                                                                        |                |
|                                                                        |                |
|                                                                        |                |
|                                                                        |                |
| InstallShield ( 戻る(B) (                                                | 次へ (N)> キャンセル  |

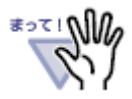

・この画面では、楽<sup>2</sup>ライブラリ クライアントサーバのブラウザ画 面をMicrosoft Edge(IEモード)で使えるようにするための設定を 行います。

Microsoft Edge(IEモード)を利用するには、楽<sup>2</sup>ビューアのイ ンストール/更新後、「IEモード設定ツール」を使って楽2サー バを登録する必要があります。

- ・「Microsoft Edge(IEモード)で利用可能にする」の既定のチェッ ク状態は次のようになっています。
  - 初めて Microsoft Edge(IEモード)の設定を行う場合は、チェックが入っている状態で画面が表示されます。チェックを外すと、楽<sup>2</sup>ライブラリ クライアントサーバのブラウザ画面を Microsoft Edge(IEモード)で利用することはできません。
  - Microsoft Edge(IEモード)が利用できるように設定されているコンピュータの場合はチェックが入っていない状態で表示されます。チェックを入れた場合の動作は、次ページの「まって!」を参照してください。

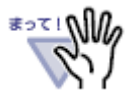

・この画面が表示されたときに、「Microsoft Edge(IEモード)で利 用可能にする」にチェックが入っていない状態になっている場合 は、通常はそのままチェックしないで[次へ]を選択してください。 チェックを入れた場合、設定済みのIEモード利用設定は破棄され、 楽<sup>2</sup>ライブラリ クライアントサーバ専用の設定に置き換えられ ます。 置き換えて良い場合のみ、「Microsoft Edge(IEモード)で利用可

置き換えて良い場合のみ、「Microsoft Edge(IEモード)で利用可 能にする」にチェックを入れてから[次へ]を選択してください。

[次へ]を選択すると、設定を上書きするかどうかの確認画面が表示されます。設定を上書きする場合は[はい]を選択してください。

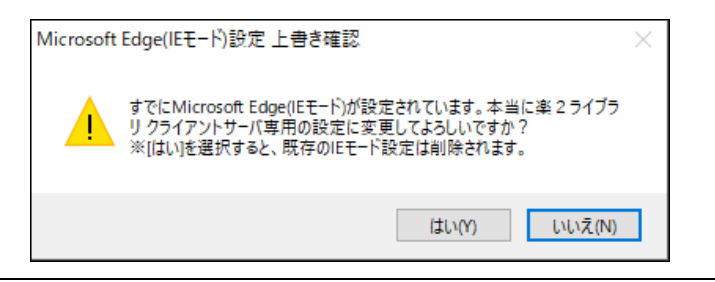

(新規インストール時)「ファイル コピーの確認」画面、または【更新インストール時】「楽2ビューアの更新情報」画面が表示されます。表示内容を確認して[次へ]を選択すると、楽<sup>2</sup>ビューアがインストール/更新されます。完了までしばらくお待ちください。

| 【新規インスト | ヽール時】 |
|---------|-------|
|---------|-------|

| 楽 2 ビューア セットアップ                                                                                                    | ×        |
|----------------------------------------------------------------------------------------------------|----------|
| <b>ファイル コピーの開始</b><br>ファイルのコピーを開始する前に、設定内容を確認してください。                                                                  | No.      |
| 7泊ケラム ファイルのコピーを開始するための情報は次の通りです。設定を確認して、変更を必要とする場。<br>「戻る」本などを切っりします。現在の設定でよい場合は、「次へ」本などを切っりするとファイルのコピーを開始しま<br>- Rーム | 創ま<br>す。 |
| 現在の設定:<br>インストール先:C¥Program Files (x86)¥PFU¥Raku2¥<br>梁2ライブラリ クライアントサーバのブラウザ画面をMicrosoft Edge(IEモード)で利用できるように設け       | ^        |
| < >                                                                                                    | ~        |
| InstallShield                                                                                                    | μ        |

### 【更新インストール時】

| 楽21     | ューア セットアップ                                      |                             | ×                   |
|---------|-------------------------------------------------|-----------------------------|---------------------|
| 楽       | 2ビューアの更新情報                                      |                             |                     |
|         | <b>楽2ビューアの更新情報</b>                              |                             |                     |
|         | 樂2ビューア V5.0↓ を更新する<br>楽2ライブラリ クライアントサーバのブラウザ画面を | éMicrosoft Edge(IEモード)で利用でき | るように設す <sup>〜</sup> |
|         |                                                 |                             | ~                   |
|         | <                                               |                             | >                   |
| Install | Shield                                          | < 戻る(B) (次へ (N))            | キャンセル               |

10. セットアップ完了画面が表示されたら、楽<sup>2</sup>ビューアのインストールは完了です。

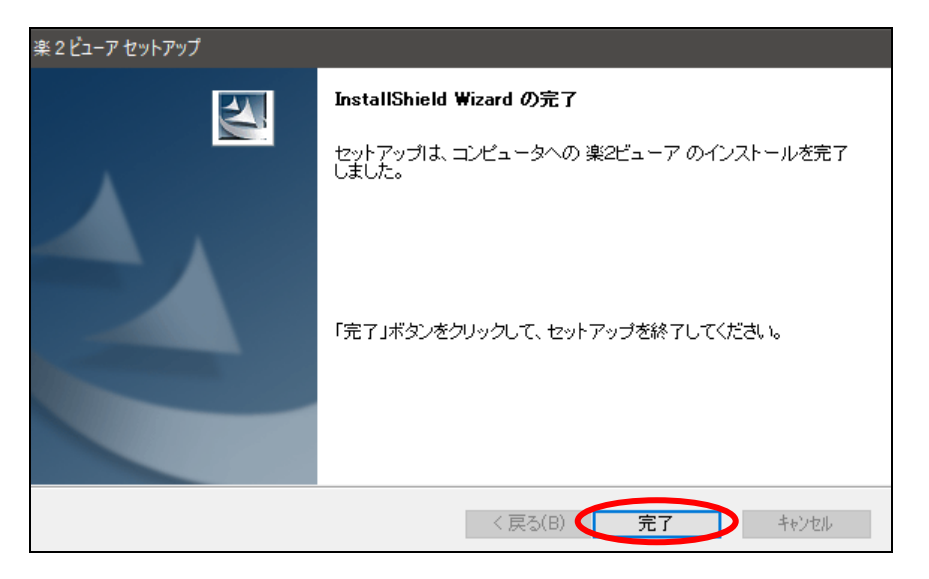

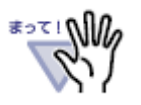

次の画面が表示された場合は、「はい、今すぐコンピュータを再起動しま す。」を選択して[完了]をクリックして、コンピュータを再起動し てください。

| 楽 2 ビューア セットアップ                                                                                                    | 楽 2 ビューア セットアップ                                                                              |  |  |  |  |
|----------------------------------------------------------------------------------------------------|----------------------------------------------------------------------------------------------|--|--|--|--|
|                                                                                                    | セットアップ完了<br>セットアップは、コンピュータへの 楽2ピューア のインストールを完了<br>しました。プログラムを使用するには、コンピュータを再起動する必要<br>があります。 |  |  |  |  |
|                                                                                                    | ●はい、今すぐコンピュータを再起動します。                                                                        |  |  |  |  |
|                                                                                                    | ○いいえ、後でコンピュータを再起動します。                                                                        |  |  |  |  |
| and the second division of the second division of the second divisio | 「完了」ボタンをクリックして、セットアップを終了してください。                                                              |  |  |  |  |
|                                                                                                    |                                                                                              |  |  |  |  |
| < 戻る(B) <b>完了</b> キャンセル                                                                                                    |                                                                                              |  |  |  |  |

## 2.3 接続する楽2サーバのアドレスを登録する

楽<sup>2</sup>ビューアのインストール時、「Microsoft Edge(IEモード)で利用可能にする」を指定 した場合には、Microsoft Edge(IEモード)で接続する楽2サーバのアドレスをIEモード定 義ファイルに登録する必要があります。

この登録には「楽2ライブラリ クライアントサーバ IEモード設定ツール」を用います。 次の手順で楽2サーバのアドレスを登録します。

#### 1. 「IEモード設定ツール」を起動します。

スタートメニューの「楽2ビューア」にある「IEモード設定ツール」を選択します。

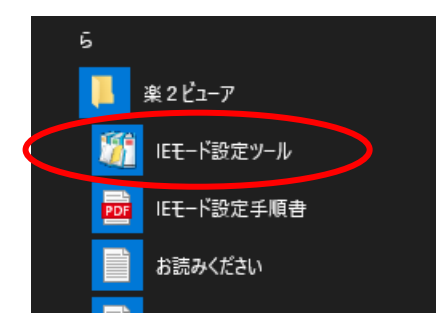

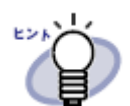

- ・スタートメニューの表示方法はオペレーティングシステム(OS)に より異なります。
- ・「IEモード設定ツール」は楽<sup>2</sup>ビューアをインストールしたフォ ルダの「IEModeSet」フォルダにある「IEModeSet.exe」を実行 することでも起動できます。

2. 「IEモード設定ツール」が起動し、次の画面が表示されます。

| 第 楽 2 ライブラリ クライアントサーバ IEモード設定ツール ×                                                              |  |  |  |
|-------------------------------------------------------------------------------------------------|--|--|--|
| Microsoft EdgeのIEモードを利用する楽2ライブラリ クライアントサーバのサーバ名を指定するか、<br>インボートするIEモード定義ファイル(XMLファイル)を指定してください。 |  |  |  |
| ◎ 楽2ライブラリ クライアントサーバのサーバ名を指定します。(最大3つまで指定できます。)                                                  |  |  |  |
| サーバ名1:                                                                                          |  |  |  |
| サーバ名2:                                                                                          |  |  |  |
| サーバ名3:                                                                                          |  |  |  |
| 【入力例】server.jp、192.168.1.2、server2.jp:8080 など                                                   |  |  |  |
| ※「http://」や「/raku2lib」などは不要です。 ※ 入力したサーバ名で楽2ライブラリ クライアントサーバのブラウザ画面に接続したときのみ、IEモードをお使いいただけます。    |  |  |  |
| ○ インボートするIEモード定義ファイル(XMLファイル)を指定します。                                                            |  |  |  |
| 参照                                                                                              |  |  |  |
| 設定を保存します 設定を保存せずに終了します                                                                          |  |  |  |

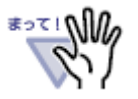

・前回本ツールを使って設定している場合は、前回指定した値が表示 されます。

3. 接続するサーバ名を「サーバ名1」「サーバ名2」「サーバ名3」の入力欄に指定 します。

楽<sup>2</sup> ライブラリ クライアントサーバのブラウザ画面を表示するときに指定しているア ドレスのうち、**サーバ名部分のみ**を指定します。

| 🎁 楽 2 ライブラリ クライアントサーバ IEモード設定ツール                                                                | × |
|-------------------------------------------------------------------------------------------------|---|
| Microsoft EdgeのIEモードを利用する楽2ライブラリ クライアントサーバのサーバ名を指定するか、<br>インボートするIEモード定義ファイル(XMLファイル)を指定してください。 |   |
| ◎ 婆2ライブラリクライアントサーバのサーバ名を指定します。(最大3つまで指定できます。)                                                   |   |
| サーバ名1: server.jp                                                                                |   |
| サーバ名2: 192.168.1.2                                                                              |   |
| サーバ名3:                                                                                          |   |
| 【入力例】 server.jp、 192.168.1.2、 server2.jp:8080 など                                                |   |
| ※「します」// 物「んましつは」かどけ不再です                                                                        |   |

(例1) 楽<sup>2</sup>ライブラリ クライアントサーバのブラウザ画面を表示するときに指定してい るアドレスが「http://server.jp/raku2lib」の場合:

⇒ server.jp を記入します。

(例2) 楽<sup>2</sup>ライブラリ クライアントサーバのブラウザ画面を表示するときに指定してい るアドレスが「http://192.168.1.2/raku2lib」の場合:

⇒ **192.168.1.2** を記入します。

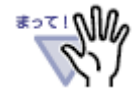

「サーバ名1」「サーバ名2」「サーバ名3」のどの項目に指定してもかまいません。

・楽2サーバにアクセスするポート番号が既定のHTTPポート(80)以 外の場合は、下記のように、サーバ名の後に「:<ポート番号>」を 付けて指定してください。

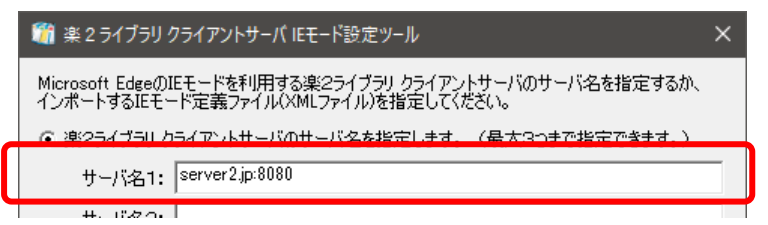

- ・サーバ名には、楽<sup>2</sup>ライブラリ クライアントサーバのブラウザ画面 を表示するときに指定するすべての方法を指定してください。
   例えば、楽<sup>2</sup>ライブラリ クライアントサーバのブラウザ画面を表示 するときに指定しているアドレスに「http://server.jp/ raku2lib」と「http://192.168.1.2/raku2lib」の2つを使って いる場合は、「server.jp」と「192.168.1.2」の両方を指定する 必要があります。
- ・新規にサーバ名を登録する場合は、サーバ名は1つ以上記入する必 要があります。
- ・前回「IEモード設定ツール」でサーバ名を登録したときには、登録 されているサーバ名を変更することができます。その場合、すべて のサーバ名を削除すると、設定済みのサーバ情報が削除されます。
- ・記入したサーバ名が正しいかどうかはチェックしませんので、正しいサーバ名を記入しているかどうか確認してください。
   なお、同じサーバ名を複数記入しても、そのまま登録されます。
- ・登録を中止したいときには[設定を保存せずに終了します]ボタンを クリックしてください。(画面右上の×ボタンでも中止できます)

4. [設定を保存します] ボタンをクリックします。

操作によって、それぞれ次の確認メッセージが表示されます。 [はい]を選択するとIEモード定義ファイルを作成/更新/削除します。

【新規にIEモード定義ファイルを作成する場合】

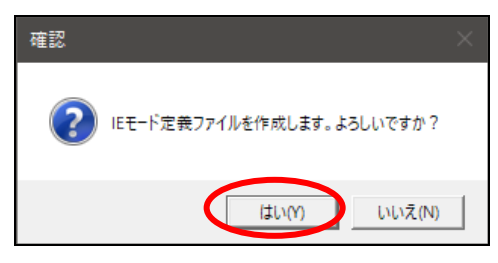

【IEモード定義ファイルを更新する場合】

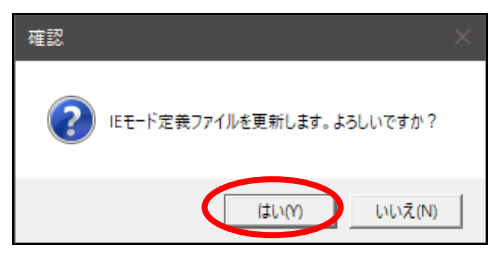

【IEモード定義ファイルを削除する場合】

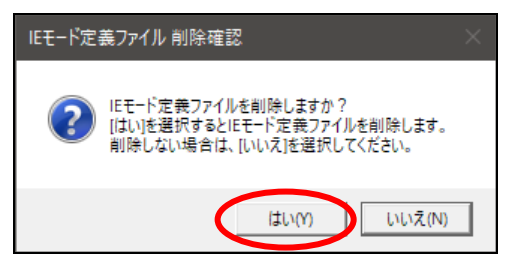

5. 完了画面が表示されます。

IEモード定義ファイルが正常に作成/更新されると、完了画面が表示されます。 [OK]をクリックすると、「IEモード設定ツール」が終了します。

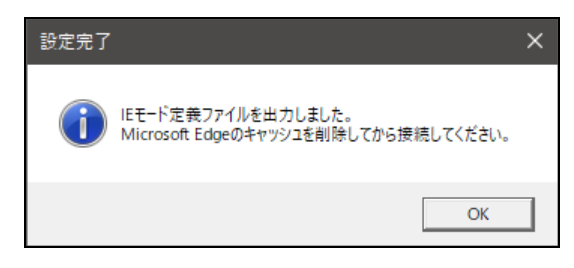

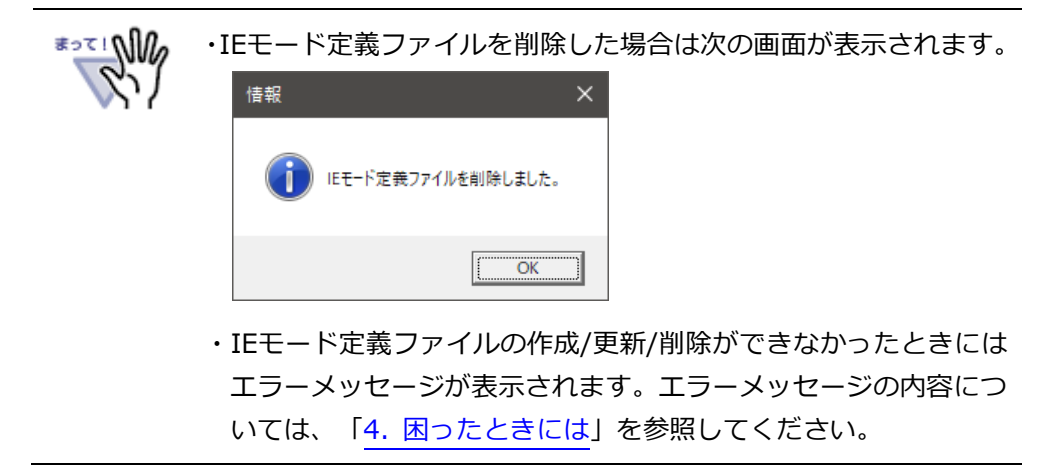

## 2.4 Microsoft Edge のキャッシュを削除する

「IEモード設定ツール」で設定した内容を反映するには、Microsoft EdgeとIEモードの キャッシュをクリアする必要があります。

\$27! M/

・ここで説明する手順は2020年8月時点のものです。Microsoft Edgeの仕様が変更される場合があります。

### 1. Microsoft Edgeを起動し、楽<sup>2</sup>ライブラリ以外のページを表示します。

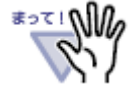

・楽<sup>2</sup>ライブラリのページを表示した状態でキャッシュをクリアすると、表示しているページがキャッシュされるため、正常にIEモードで表示できません。

- 2. 表示されているページ上で、次のいずれかの方法で「閲覧データのクリア」画面を 表示します。
  - キーボードの「Ctrl+Shift+DEL」キーを押す。
     (CtrlキーとShiftキーを押しながらDELキーを押す)
  - Microsoft Edge画面右上の「…」ボタンをクリックし、「履歴」⇒「閲覧データを クリア」メニューを選択する。
  - Microsoft Edgeのアドレスバーに「<u>edge://settings/clearBrowserData</u>」と入力 してEnterキーを押す。

3.「閲覧データをクリア」画面で、「時間の範囲」を「すべての期間」に、「キャッシュされた画像とファイル」にチェックを入れて、[今すぐクリア]ボタンをクリックします。

| 閲覧データをクリア                                                                                                    | × |
|----------------------------------------------------------------------------------------------------|---|
| 時間の範囲                                                                                                    | 1 |
| すべての期間 く                                                                                                    |   |
| <ul> <li>✓ キャッシュされた画像とファイル<br/>MB を解放します。一部のサイトでは、次回のアクセス時に読み込みが遅くなる可能性があります。</li> <li>バスワード<br/>個のパスワード<br/>オートフィル フォーム データ (フォームやカードを含む)</li> </ul> | J |
| サイトのアクセス許可                                                                                                    |   |
| Internet Explorer モードの閲覧データをクリアする                                                                                                    |   |
| この操作では、このデバイス上のデータのみがクリアされます。同期されている<br>すべてのデバイスおよびすべての Microsoft アカウントから閲覧データをクリア<br>するには、 <mark>同期を有効にする</mark> 操作を行ってください。                         | , |
| <b>今すぐクリア</b> キャンセル                                                                                                    |   |
|                                                                                                    |   |

-

4. 再度、手順2.で説明した方法で、「閲覧データをクリア」画面を開きます。

5. 「閲覧データをクリア」画面下部にある「Internet Explorer モードの閲覧データ をクリアする」をクリックします。

| 閲覧データをクリア                                                                                                    | ×                                                               |
|----------------------------------------------------------------------------------------------------|-----------------------------------------------------------------|
| 時間の範囲                                                                                                    |                                                                 |
| すべての期間                                                                                                    | $\sim$                                                          |
| <ul> <li>✓ キャッシュされた画像とファイ<br/>MB を解放します。一部のす<br/>み込みが遅くなる可能性がありま</li> <li>パスワード<br/>個のパスワード</li> <li>オートフィル フォーム データ(</li> </ul> | イル<br>サイトでは、次回のアクセス時に読<br><sup>ます。</sup><br>フォームやカードを合む)        |
|                                                                                                    | 15カリアオス                                                         |
| この操作では、このデバイス上のデータの<br>すべてのデバイスおよびすべての Micros<br>するには、同期を有効にする操作を行っ                                                              | マノフノラン<br>みがクリアされます。同期されている<br>・oft アカウントから閲覧データをクリア<br>ってください。 |
| <b>今</b> す«⁄ንリア                                                                                                    | キャンセル                                                           |

6. 「閲覧の履歴の削除」画面が表示されますので、「インターネットー時ファイルおよびWebサイトのファイル」にチェックを入れて [削除]ボタンをクリックします。

| 閲覧の履歴の削除 ×                                                                                                    |
|----------------------------------------------------------------------------------------------------|
| □ お気に入り Web サイトデータを保持する(R)<br>お気に入り Web サイトの基本設定を保持したり、ページを素早く表示したりするために<br>使用される、Cookie とインターネット一時ファイルを保持します。 |
| ────────────────────────────────────                                                                           |
| □ クッキーと Web サイト データ(O)<br>基本情報の保存または Web サイトのパフォーマンス向上のために Web サイトに<br>よってコンピューターに格納されたファイルまたはデータベースです。        |
| □ 履歴(H)<br>閲覧した Web サイトの一覧です。                                                                                  |
| □ダウンロードの履歴(W)<br>ダウンロードしたファイルの一覧です。                                                                            |
| □ フォーム データ(F)                                                                                                  |
| フォームに入力した情報を保存したものです。                                                                                          |
| □ パスワード(P)                                                                                                    |
| 以前アクセスした Web サイトにサインインするときにパスワードが自動入力されるように、<br>パスワード情報を格納したファイルです。                                            |
| □ 追跡防止、ActiveX フィルター、およびトラッキング拒否のデータ(K)                                                                        |
| フィルター処理から除外される Web サイトの一覧、閲覧した情報を自動的に流出させ<br>ている可能性があるサイトを検出するために追跡防止が使用するデータ、およびトラッキ<br>ング拒否要求に対する例外です。       |
| 閲覧の履歴の削除についての詳細<br>削除(D) キャンセル                                                                                 |

7. Microsoft Edgeを閉じます。

8. Microsoft Edgeで楽<sup>2</sup>ライブラリ クライアントサーバのブラウザ画面を開き、IEモ

ードで表示されるかを確認します。

正常に起動されると、タブやアドレスバーにInternet Explorerのアイコンが表示され、 バインダが表示されるようになります。

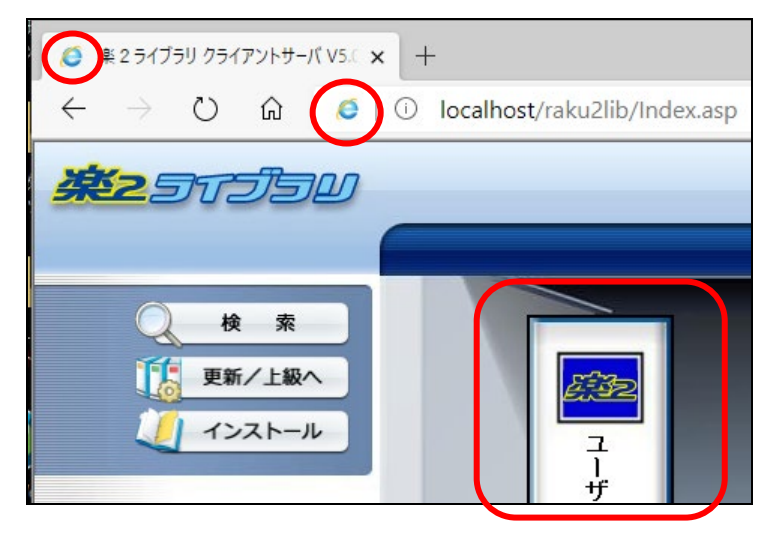

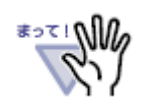

・楽<sup>2</sup>ライブラリ クライアントサーバのブラウザ画面がIEモードに ならない場合の対処方法は、「<u>4. 困ったときには</u>」を参照してく ださい。

# 3. IEモード定義ファイル(XMLファイ

# ル)をインポートする

本章では、他のコンピュータで作成した IE モード定義ファイル(XML ファイル)を、イン ポートする手順について説明します。

 他のコンピュータで作成したIEモード定義ファイル(XMLファイル)を、任意のフォ ルダに配置します。

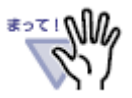

 ・IEモード設定ツールで作成したIEモード定義ファイル(XMLファ イル)は、「<楽<sup>2</sup>ビューア インストールフォルダ>¥IEModeSet」 フォルダに「Raku2Sites.xml」というファイル名で作成されてい ます。
 ※<楽<sup>2</sup>ビューア インストールフォルダ>は、既定では以下の場 所です。
 64ビットOSの場合: C:¥Program Files (x86)¥PFU¥Raku2 32ビットOSの場合: C:¥Program Files¥PFU¥Raku2

2. 「IEモード設定ツール」を起動します。

スタートメニューの「楽2ビューア」にある「IEモード設定ツール」を選択します。

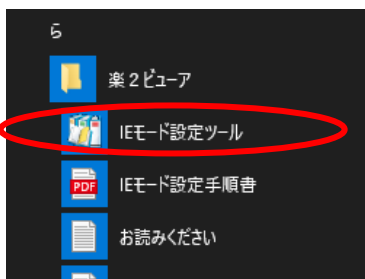

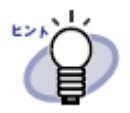

- ・スタートメニューの表示方法はオペレーティングシステム(OS)に
   より異なります。
- 「IEモード設定ツール」は楽<sup>2</sup>ビューアをインストールしたフォ ルダの「IEModeSet」フォルダにある「IEModeSet.exe」を実行 することでも起動できます。

3. 「IEモード設定ツール」が起動し、次の画面が表示されます。

| 1 第 楽 2 ライブラリ クライアントサーバ IEモード設定ツール X                                                                                      |  |  |
|----------------------------------------------------------------------------------------------------|--|--|
| Microsoft EdgeのIEモードを利用する楽2ライブラリ クライアントサーバのサーバ名を指定するか、<br>インボートするIEモード定義ファイルXMLファイルを指定してくだざい。                             |  |  |
| ◎ 楽2ライブラリ クライアントサーバのサーバ名を指定します。(最大3つまで指定できます。)                                                                            |  |  |
| サーバ名1:                                                                                                    |  |  |
| サーバ名2:                                                                                                    |  |  |
| サーバ名3:                                                                                                    |  |  |
| 【入力例】 server.jp、192.168.1.2、server2.jp:8080 など                                                                            |  |  |
| <ul> <li>※「http://」や「/raku2lib」などは不要です。</li> <li>※ 入力したサーバ名で楽2ライブラリ クライアントサーバのブラウザ画面に接続したときのみ、IEモードをお使いいただけます。</li> </ul> |  |  |
| ○ インポートするIEモード定義ファイル(XMLファイル)を指定します。                                                                                      |  |  |
| 参照                                                                                                    |  |  |
| 設定を保存します 設定を保存します 設定を保存せずに終了します                                                                                           |  |  |

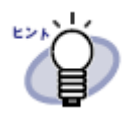

・前回本ツールを使って設定している場合は、前回指定した値が表 示されます。

インポートするIEモード定義ファイル(XMLファイル)を指定します」を選択する
 と、画面が次のように変わります。入力欄にIEモード定義ファイル(XMLファイル)
 のフルパス名を指定します。

|   | 🎬 楽 2 ライブラリ クライアントサーバ IEモード設定ツール                                                                                          | × |
|---|----------------------------------------------------------------------------------------------------|---|
|   | Microsoft EdgeのIEモードを利用する楽2ライブラリクライアントサーバのサーバ名を指定するか、<br>インポートするIEモード定義ファイル(XMLファイル)を指定してください。                            |   |
|   | ○ 楽2ライブラリ クライアントサーバのサーバ名を指定します。(最大3つまで指定できます。)                                                                            |   |
|   | サーバ名1:                                                                                                    |   |
|   | サーバ名2:                                                                                                    |   |
|   | サーバ名3:                                                                                                    |   |
|   | 【入力例】 server.jp、 192.168.1.2、 server2.jp:8080 など                                                                          |   |
|   | <ul> <li>※「http://」や「/raku2lib」などは不要です。</li> <li>※ 入力したサーバ名で楽2ライブラリ クライアントサーバのブラウザ画面に接続したときのみ、IEモードをお使いいただけます。</li> </ul> |   |
| ſ | ○ インポートするIEモード定義ファイル(XMLファイル)を指定します。                                                                                      |   |
| U | 参照                                                                                                    |   |
|   | 設定を保存します 設定を保存せずに終了します                                                                                                    |   |

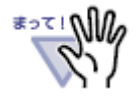

「参照…」ボタンをクリックすると、ファイルを選択することができます。

| 3 開<             |                          | ×                     |
|------------------|--------------------------|-----------------------|
| ← → ~ ↑ 🔒 > PC > | Windows (C:) → wrk       | ✓ ひ // wrkの検索         |
| 整理 ▼ 新しいフォルダー    |                          | III 🕶 🔟 😲             |
| PC               | <b>^</b> 名前 <sup>(</sup> | 更新日時                  |
| 3D オブジェクト        | Raku2Sites.xml           | 2020/06/04 16:29      |
| 🖊 ダウンロード         |                          |                       |
| 🔜 デスクトップ         |                          |                       |
| ■ ドキュメント         |                          |                       |
| 📰 ピクチャ           |                          |                       |
| 🔀 ビデオ            |                          |                       |
| 🎝 ミュージック         |                          |                       |
| 🏪 Windows (C:)   | v <                      | 2                     |
| ファイル名(           | N): Raku2Sites.xml       | ✓ XML Files (*.xml) ✓ |
|                  |                          | 開く(O) キャンセル           |

IEモード定義ファイルを選択して[開く]ボタンをクリックすると、選択したXMLファイルのフルパスが入力欄にセットされます。

5. インポートするXMLファイルが正しいことを確認し、[設定を保存します]ボタンを クリックすると、指定したXMLファイルがインポートされます。

| 🎁 楽 2 ライブラリ クライアントサーバ IEモード設定ツール                                                                | × |
|-------------------------------------------------------------------------------------------------|---|
| Microsoft EdgeのIEモードを利用する楽2ライブラリ クライアントサーバのサーバ名を指定するか、<br>インボートするIEモード定義ファイル(XMLファイル)を指定してください。 |   |
| ○ 楽2ライブラリ クライアントサーバのサーバ名を指定します。(最大3つまで指定できます。)                                                  |   |
| サーバ名1:                                                                                          | _ |
| サーバ名2:                                                                                          | _ |
| サーバ名3:                                                                                          | - |
| 【入力例】 server.jp、 192.168.1.2、 server2.jp:8080 など                                                |   |
| ※「http://」や「/raku2lib」などは不要です。<br>※入力したサーバ名で楽2ライブラリクライアントサーバのブラウザ画面に接続したときのみ、IEモードをお使いいただけます。   |   |
| <ul> <li>● インポートするIEモード定義ファイル(XMLファイル)を指定します。</li> <li>○¥wrk¥Raku2Sites xml</li> </ul>          |   |
| 設定を保存します                                                                                        |   |

6. インポートが完了すると完了画面が表示されます。

IEモード定義ファイルのインポートが成功すると、完了画面が表示されます。 [OK]をクリックすると、「IEモード設定ツール」が終了します。

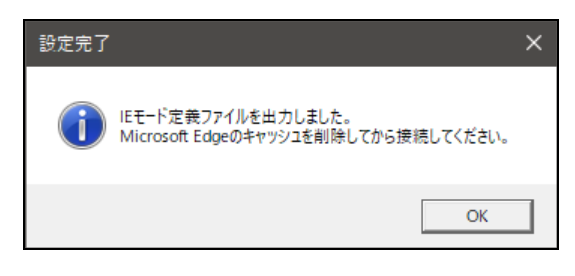

 ・IEモード定義ファイルがインポートできなかったときにはエラー メッセージが表示されます。エラーメッセージの内容については、
 「4.困ったときには」を参照してください。

7. Microsoft Edgeのキャッシュを削除します。

インポートした内容を反映するには、Microsoft EdgeとIEモードのキャッシュを削除 する必要があります。

キャッシュの削除方法は、「2.4 Microsoft Edgeのキャッシュを削除する」を参照してください。

## 4. 困ったときには

ここでは、IEモード設定時のQ&Aについて説明します。

#### 《現象》

楽<sup>2</sup>ビューアのインストール時に、IEモード利用設定をしないでインストールしましたが、IEモードを利用するにはどうしたらよいですか?

- ⇒ 楽<sup>2</sup>ビューアのインストール時に、Microsoft Edge(IEモード)を利用しないように指定してインストールし、あとでIEモードを利用したいときには、次のいずれかの対応を行ってください。

  - 手動でIEモードが使えるように設定します。

#### 《現象》

### 楽<sup>2</sup>ビューアをインストールしましたが、スタートメニュー「楽2ビューア」に 「IEモード設定ツール」ショートカットがありません。

⇒ インストールされている楽<sup>2</sup>ビューアが、Microsoft Edge(IEモード)に対応し た楽<sup>2</sup>ライブラリ クライアントサーバ(V5.0L52以降)に同梱されているもの ではありません。

インストールされている楽<sup>2</sup>ビューアがV5.0L47より古いバージョン・レベル の場合は、IEモードに対応した楽<sup>2</sup>ライブラリ クライアントサーバ(V5.0L52 以降)に同梱している楽<sup>2</sup>ビューアを更新インストールしてください。

インストールされている楽<sup>2</sup>ビューアがV5.0L47以降であるにもかかわらず、 IEモード設定ツールのショートカットがない場合、他製品の楽<sup>2</sup>ビューアをお 使いになっている可能性があります。

他製品の楽<sup>2</sup>ビューアがインストールされている場合は、インストールされて いる楽<sup>2</sup>ビューアをアンインストールし、コンピューターを再起動してから、 IEモードに対応した楽<sup>2</sup>ライブラリ クライアントサーバ(V5.0L52以降)に同 梱している楽<sup>2</sup>ビューアをインストールしてください。 《現象》

IEモード設定ツールが起動できません。

⇒ お使いのコンピュータに「Visual Studio 2015,2017,2019用 Microsoft Visual C++ 再頒布可能パッケージ (x86)」がインストールされていません。 楽<sup>2</sup>ビューアをアンインストールしてから、再インストールしてください。 もしくは「Visual Studio 2015,2017,2019用 Microsoft Visual C++ 再頒布 可能パッケージ (x86)」をマイクロソフトのサイトからダウンロードしてイン ストールしてください。その場合は、必ずx86版をインストールしてください。

#### 《現象》

手順通りに設定しましたが、楽<sup>2</sup>ライブラリ クライアントサーバのブラウザ画 面がIEモードで表示されません。

⇒ 以下を確認してください。

- IEモードに対応していないMicrosoft Edgeがインストールされています。最 新のMicrosoft Edgeをお使いください。
- Internet Explorer 11が利用可能な環境の場合、Microsoft Edge(IEモード) を使うにはInternet Explorer 11がインストールされている必要がありま す。(通常、Internet Explorerはインストールされています) 以下を参考に、Internet Explorer 11のインストール状態を確認してください。

(Windows<sup>®</sup> 11の場合)

Windows<sup>®</sup> 11ではInternet Explorerは利用できません。

(Windows<sup>®</sup> 10の場合)

 スタートボタンを右クリックすると表示されるメニューから「アプリと 機能」を選択すると、「アプリと機能」画面が表示されますので、「オ プション機能」をクリックします。

| 設定             | – 🗆 X                                                             |
|----------------|-------------------------------------------------------------------|
| ふ ホーム          | アプリと機能                                                            |
| 設定の検索・         | アプリを入手する場所の選択                                                     |
| アプリ            | Microsoft Store だけからアプリをインストールすると、お使いのデ<br>パイスを保護するために役立ちます。      |
| ■ 〒 アプリと機能     | 場所を選ばない                                                           |
| □→ 既定のアプリ      | マプリン接会                                                            |
| 血 オフライン マップ    | オプション機能                                                           |
| 団 Web サイト用のアプリ | アプリ実行エイリアス                                                        |
| ロ ビデオの再生       | 検索や並べ替えを行ったり、ドライブでフィルターをかけたりできま<br>す。アプリをアンインストールまたは移動する場合は、一覧で目的 |
| 〒 スタートアップ      | のアプリを選びます。                                                        |
|                | このリストを検索・                                                         |
|                | 並べ替え:名前 > フィルター: すべてのドライブ >                                       |
|                | 3D ビューアー 160 KB ×                                                 |

2. オプション機能画面に「Internet Explorer 11」があることを確認しま す。ない場合は、「機能の追加」をクリックして、「Internet Explorer 11」を追加してください。

| ← 設定                 | - 0     |
|----------------------|---------|
| ☆ オプション機能            |         |
| オプション機能              |         |
| オプション機能の履歴を表示        |         |
| + 機能の追加              |         |
| Internet Explorer 11 | 1.60 MB |
|                      | 29.0 MB |

(Windows<sup>®</sup> 8.1の場合)

スタートボタンを右クリックすると表示されるメニューから「プログラムと機能」を選択すると、「プログラムと機能」画面が表示されますので、画面左側の「Windowsの機能の有効化または無効化」をクリックします。

| E .                            | プログラムと機能                             | 能           |
|--------------------------------|--------------------------------------|-------------|
| 🔄 🌛 🔻 🛉 \overline 🕷 « রুৎকে১১১ | トロール パネル項目 🕨 プログラムと機能                | ~ ¢         |
| コントロール パネル ホーム                 | プログラムのアンインストーノ                       | しまたは変更      |
| インストールされた更新プログラムを<br>表示        | プログラムをアンインストールするには<br>またけ「修復」をかいかります | 、一覧からプログラムを |
| Windows の機能の有効化または<br>無効化      | à/cia [1918] €///9/089°<br>整理 ▼      |             |
|                                | 名前                                   | インストール日     |

2. Windows の機能画面の「Internet Explorer 11」にチェックが入って いることを確認します。チェックが入っていない場合は、チェックして から[OK]をクリックしてください。

| 🔤 Windows の機能 -                                                                                      | □ ×             |
|----------------------------------------------------------------------------------------------------|-----------------|
| Windows の機能の有効化または無効化                                                                                | 0               |
| 機能を有効にするには、チェック ポックスをオンにしてください。機能を無効<br>チェック ポックスをオフにしてください。塗りつぶされたチェック ポックスは、機能<br>有効になっていることを表します。 | にするには、<br>能の一部が |
| ਭ 🛄 .NET Framework 3.5 (.NET 2.0 および 3.0 を含む)                                                        | ^               |
| INET Framework 4.5 Advanced Services                                                                 |                 |
|                                                                                                    |                 |
| ✓ Internet Explorer 11                                                                               |                 |
|                                                                                                    | <b>v</b>        |
| OK 1                                                                                                 | キャンセル           |

- Internet Explorerが古い可能性があります。Internet Explorer 11にアップ デートしてください。
- 最新のWindows Updateを適用してください。
- 再度Microsoft EdgeのキャッシュとInternet Explorerモードのキャッシュ をクリアしてください。
- Microsoft Edgeを再起動してください。
- コンピュータを再起動してください。
- IEモード設定ツールで指定したサーバ名が間違っている可能性があります。 再度IEモード設定ツールで設定してください。
- IEモード定義ファイルをインポートした場合、インポートしたファイルが間 違っている可能性があります。正しいファイルをインポートしてください。
- IEモード定義ファイルをインポートした場合、インポートしたファイルの定 義内容が間違っている可能性があります。インポートしたファイルの内容を 確認してから、再度インポートしてください。
- 登録した楽2サーバをインターネットエクスプローラの信頼済みサイトに 登録すると表示される場合があります。弊社ホームページのFAQ「楽2ライ ブラリのバインダ画面(管理画面)が表示されません。」を参照してください。

《現象》

**IEモード設定ツールでサーバ名を指定して設定を保存しようとしたら、「サー バ名xに使用できない文字が含まれています。入力内容を確認してください」** (xには1/2/3いずれかの数字が入ります)のエラーメッセージが表示されます。

- ⇒ サーバ名に指定できない文字が含まれています。
  - サーバ名に「http://」や「/raku2lib」を付けていませんか。サーバ名には これらの指定は不要です。
  - サーバ名にIEモード設定ツールで使用できない記号が含まれています。サーバ名に指定できる記号は、ピリオド(.)、ハイフン(-)、アンダースコア(\_)、コロン(:)のみです。

これら以外の記号がサーバ名に含まれている場合は、IEモード設定ツールを 使わず、「Enterprise Site List Manager」等でIEモード定義ファイルを作 成して、以下の場所/ファイル名で保存してください。 IEモード定義ファイルは、次のファイルです。

<楽<sup>2</sup>ビューア インストールフォルダ>¥IEModeSet¥Raku2Sites.xml

※既定の<楽<sup>2</sup>ビューア インストールフォルダ>は以下の場所です、 64ビットOSの場合: C:¥Program Files (x86)¥PFU¥Raku2 32ビットOSの場合: C:¥Program Files¥PFU¥Raku2

#### 《現象》

#### IEモード設定ツールでサーバ名を指定して設定を保存しようとしたら、エラー メッセージが表示されます。

- ⇒ 表示されるメッセージの内容に応じて、以下の対応を行ってください。
  - サーバ名が指定されていません。入力内容を確認してください。
    - ⇒ 新規にIEモード定義ファイルを作成する場合は、サーバ名を1つ以上指 定する必要があります。
  - サーバ名 x に使用できない文字が含まれています。入力内容を確認してください。※ x には1/2/3のいずれかの数字が入ります。
    - ⇒ サーバ名に使用できない文字が含まれています。上述のQ&Aの内容を参 照して、サーバ名を修正してください。
  - IEモード定義ファイルが出力できませんでした。しばらく待ってから再度保存してください。
    - ⇒ IEモード定義ファイルに情報を出力できませんでした。一時的にIEモー ド定義ファイルに書き込みできなかった可能性があります。しばらく待

ってから再度保存操作を行ってください。

なお、IEモード定義ファイルは、次のファイルです。

<楽<sup>2</sup>ビューア インストールフォルダ >¥IEModeSet¥Raku2Sites.xml

※既定の<楽<sup>2</sup>ビューア インストールフォルダ>は以下の場所です、
 64ビットOSの場合: C:¥Program Files (x86)¥PFU¥Raku2
 32ビットOSの場合: C:¥Program Files¥PFU¥Raku2

- IEモード定義ファイルは出力しましたが、入力内容を保存できませんでした。そのままでもIEモードを利用可能ですが、念のため設定し直すことをおすすめします。
  - ⇒ IEモード定義ファイルは作成されましたが、画面に入力した情報が保存 できませんでした。この状態でIEモードの利用は可能ですが、次に「IE モード設定ツール」を実行したときに前回の設定情報が正しく表示され ません。 再度「IEモード設定ツール」を実行して、画面の情報をIEモード定義フ ァイルに合わせておくことをおすすめします。

# IEモード定義ファイルを削除できませんでした。しばらく待ってから再度実行してください。

⇒ IEモード定義ファイルを削除できませんでした。一時的にIEモード定義 ファイルを操作できなかった可能性があります。しばらく待ってから再 度削除操作を行ってください。

#### 《現象》

### IEモード設定ツールで「XMLファイルをインポートします」を指定して設定を 保存しようとしたら、エラーメッセージが表示されます。

- ⇒ 表示されるメッセージの内容に応じて、以下の対応を行ってください。
  - インポートするXMLファイルが存在しません。存在するファイルを指定して ください。
    - ⇒ インポートするXMLファイルが存在しません。存在するファイルを指定 してください。
  - IEモード定義ファイルが出力できませんでした。しばらく待ってから再度保存してください。
    - ⇒ IEモード定義ファイルに情報を出力できませんでした。一時的にIEモー ド定義ファイルに書き込みできなかった可能性があります。しばらく待 ってから再度保存操作を行ってください。

なお、IEモード定義ファイルは、次のファイルです。

<楽<sup>2</sup>ビューア インストールフォルダ>¥IEModeSet¥Raku2Sites.xml

※既定の<楽<sup>2</sup>ビューア インストールフォルダ>は以下の場所です、
 64ビットOSの場合: C:¥Program Files (x86)¥PFU¥Raku2
 32ビットOSの場合: C:¥Program Files¥PFU¥Raku2

- IEモード定義ファイルは出力しましたが、入力内容を保存できませんでした。そのままでもIEモードを利用可能ですが、念のため設定し直すことをおすすめします。
  - ⇒ IEモード定義ファイルは作成されましたが、画面に入力した情報が保存 できませんでした。この状態でIEモードの利用は可能ですが、次に「IE モード設定ツール」を実行したときに前回の設定情報が正しく表示され ません。

再度「IEモード設定ツール」を実行して、画面の情報をIEモード定義ファイルに合わせておくことをおすすめします。

#### 《現象》

他のWebサイトをIEモードで利用できるように設定しています。楽<sup>2</sup>ライブラ リ クライアントサーバのブラウザ画面もIEモードで使えるようにしたいので すが、どのように設定すれば良いですか。

⇒ 本書で説明している手順以外の方法でIEモードを設定しているコンピュータ に楽<sup>2</sup>ライブラリ クライアントサーバのサイトを追加したいときには、本書の 手順ではなく、手動で登録してください。

《現象》

「IEモード設定ツール」を使って、IEモード定義ファイルを作成(更新)しましたが、次にツールを起動したときに、前回の入力値が表示されません。

⇒ 「IEモード設定ツール」を起動したときに、前回の入力情報が読み込めません でした。

一度「IEモード設定ツール」を終了して、しばらく待ってから起動し直してく ださい。

もしくは、新たにサーバ名またはインポートするXMLファイルを指定し直して ください。 《現象》

「IEモード設定ツール」を使って、IEモード定義ファイルを作成(更新)しましたが、次にツールを起動したときに、前回の設定と違う情報が表示されます。

⇒ 前回「IEモード設定ツール」で設定を保存したときに、以下のメッセージが表示されましたが、設定し直さなかった場合に、前回の設定とは異なる情報が表示されることがあります。

IEモード定義ファイルは出力しましたが、入力内容を保存できませんで した。そのままでもIEモードを利用可能ですが、念のため設定し直すこ とをおすすめします。

表示されている内容を修正して、設定を保存してください。

# 5. 補足情報

本章では、IEモード関連の補足情報について説明します。

## 5.1 クライアントプログラムのサイレントインス トール(追補版)

ここでは、クライアントプログラムのサイレントインストール/アップデート/アンイ ンストールの補足情報について説明します。

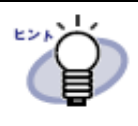

サイレントインストールについては「セットアップガイド(管理者編)」の第4章「クライアントプログラムのサイレントインストール」 も参照してください。

楽2サーバにインストールされているサイレントインストール用定義ファイル(\*)は、既 定ではIEモードの利用設定は行わないようになっています。

 (\*) <楽2サーバのインストールフォルダ>¥Download フォルダにある以下のファイル Setup\_Install.iss : 新規インストール用定義ファイル Setup\_Update.iss : アップデートインストール用定義ファイル Setup\_Uninstall.iss : アンインストール用定義ファイル

<楽2サーバのインストールフォルダ>の既定の場所は以下の通りです。 (64ビットOSの場合) C:¥Program Files (x86)¥PFU¥Raku2ENT (32ビットOSの場合) C:¥Program Files¥PFU¥Raku2ENT

新規インストール/アップデートインストール時に、IEモード利用設定を行いたいときには、定義ファイルの変更が必要です。

Setup\_Install.iss または SetUp\_Update.iss をメモ帳などのテキストエディタで開き、 次の行を修正します。

Sel-0=0 の行 ⇒ Sel-0=1 に修正

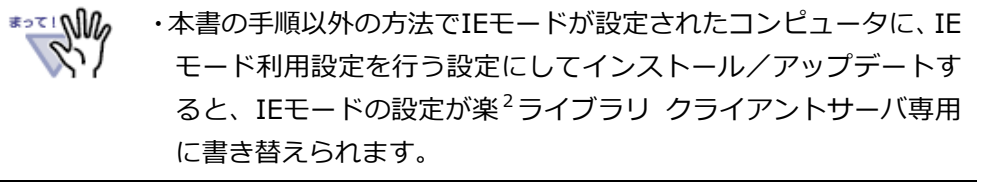

## 5.2 他製品に含まれる楽<sup>2</sup>ビューアを利用するとき の注意事項

ここでは、他製品に含まれる楽<sup>2</sup>ビューアを利用するときの注意事項について説明します。

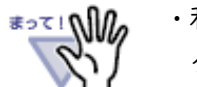

・利用できる楽<sup>2</sup>ビューアのバージョン・レベルは、楽<sup>2</sup>ライブラリ クライアントサーバのバージョン・レベルごとに決まっています。

楽<sup>2</sup>ライブラリ クライアントサーバで利用可能な、他製品に含まれる楽<sup>2</sup>ビューアを利用 する場合、本書で説明した手順では Microsoft Edge(IEモード)の利用設定を行うことがで きません。

そのような環境でMicrosoft EdgeのIEモードを利用したいときには、手動でIEモード設 定を行うか、インストールされている楽<sup>2</sup>ビューアをアンインストールし、楽<sup>2</sup>ライブラリ クライアントサーバに同梱している楽<sup>2</sup>ビューアをインストールしてください。

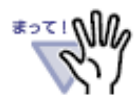

・楽<sup>2</sup>ライブラリ クライアントサーバ V5.0L52以降に同梱している楽<sup>2</sup>ビューアがインストールされているPCに、他製品の楽<sup>2</sup>ビューア(V5.0L48以降)を更新インストールした場合は、楽<sup>2</sup>ライブラリクライアントサーバのIEモード設定はそのまま残ります。また「IEモード設定ツール」を利用することもできます。

## 5.3 楽<sup>2</sup>ビューア アンインストール時の動作

IEモード利用設定を行った楽<sup>2</sup>ビューアをアンインストールした場合の設定情報について説明します。

- IEモード利用設定を本書で説明した手順で新規に設定した場合
   ⇒ 楽<sup>2</sup>ビューアをアンインストールすると、IEモード利用設定は削除されます。
- すでにIEモードが設定されている環境に、本書で説明した手順でIEモードを設定し直した場合
  - ⇒ 楽<sup>2</sup>ビューアをアンインストールしても、IEモード利用設定は解除されません。
- すでにIEモードが設定されている環境に、本書で説明した手順以外の方法で楽<sup>2</sup>ライブ
   ラリ クライアントサーバ ブラウザ画面のサイトを追加した場合
   ⇒ 楽<sup>2</sup>ビューアをアンインストールしても、IEモード利用設定は解除されません。

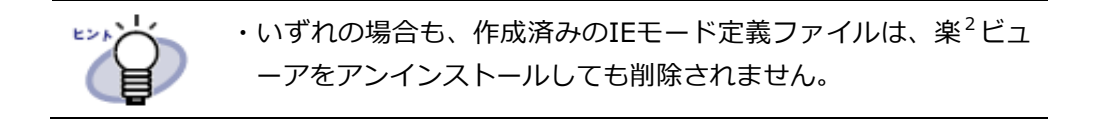

5.4 楽<sup>2</sup>ビューア アップデート時の動作

ここでは、楽<sup>2</sup>ビューアをアップデートインストールするときの動作について説明します。

IEモードが利用可能な状態になっている場合には、本書で説明した手順で設定している /手動で設定しているにかかわらず、楽<sup>2</sup>ビューアのインストール画面「Microsoft Edge(IE モード)利用設定」では、「Microsoft Edge(IEモード)で利用可能にする」のチェックは 既定で**OFF**の状態になっています。

| 楽 2 ビューア セットアップ                                      | ×                                |
|------------------------------------------------------|----------------------------------|
| Microsoft Edge(IEモード) 利用設定                           | No.                              |
| 楽2ライブラリ クライアントサーバのブラウザ画面を<br>※IEモードを利用するには別途設定が必要です。 | Microsoft Edge(IEモード)で利用可能にしますか? |
| □ Microsoft Edge(IEモード)で利用可能にする                      |                                  |
|                                                      |                                  |
|                                                      |                                  |
|                                                      |                                  |
| InstallShield                                        |                                  |
|                                                      | < 戻る(B) 次へ (N)> キャンセル            |

すでに、楽<sup>2</sup>ライブラリ クライアントサーバのブラウザ画面をIEモードで利用している 場合には、この画面では「Microsoft Edge(IEモード)で利用可能にする」にチェックを 入れずに、[次へ]を選択してください。

設定済みのIEモード利用設定をそのまま利用することができます。

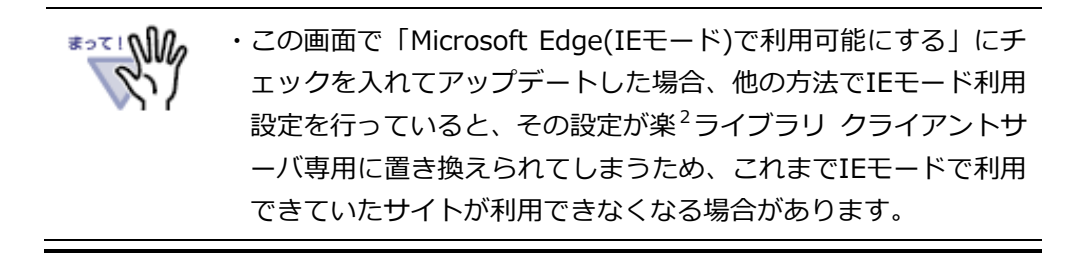

### **楽<sup>2</sup>ライブラリ クライアントサーバ**

### IEモード設定手引書

### 第2版

### 発行日 2021 年 11 月

発行責任 株式会社PFU

Printed in JAPAN

- ●本書の内容は、改善のため事前連絡なしに変更することがあります。
- ●本書に記載されたデータの使用に起因する第三者の特許権およびその他の権利の侵害については、当社はその責任を負いません。
- ●無断転載を禁じます。